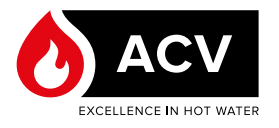

# CONTROLLER E DISPLAY - PROCEDURA UNITÀ FLASH E-Tech M 36 FLEX

#### PREPARAZIONE

#### Materiale necessario

- Computer con connessione a Internet
- Caldaia elettrica E-Tech M non collegata all'alimentazione
- Chiavetta USB vuota formattata FAT 32 max 32 GB

# 1

#### Osservazione generale

Durante la formattazione di una chiavetta USB, tenere presente che tutti i dati in essa contenuti verranno eliminati. Consultare il web per ulteriori informazioni su come procedere per formattare correttamente una chiavetta USB.

#### Configurazione della chiavetta USB

- 1. Collegare la chiavetta USB al computer e assicurarsi che venga visualizzata in Esplora file.
- 2. Collegarsi a <u>https://www.acv.com/international/</u> <u>page/usb-key-flash</u> o eseguire la scansione del codice QR riportato di seguito per un accesso rapido.
- 3. Scaricare sul computer la versione più recente del software del controller e del display E-Tech M (file .zip).

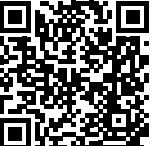

## **1** Osservazione generale

- Sono disponibili due tipi di file: uno per il controller e uno per il display. Verificare sull'apparecchio E-Tech M la versione attuale. Scaricare una nuova versione secondo necessità.
- La versione del display viene visualizzata all'avvio.
- La versione del controller viene visualizzata nella pagina del menu impostazioni. Consultare il manuale di installazione, funzionamento e manutenzione della caldaia.

- 4. Estrarre i file compressi nella directory principale dell'unità USB.
  - Esempio di file estratti per il controller:

| Name       | Date modified    | Туре               | Size   |
|------------|------------------|--------------------|--------|
| BINDIN.PAR | 11-03-2022 09:07 | PAR File           | 1 KI   |
| CREDEN.DAT | 11-03-2022 09:07 | DAT File           | 1 KI   |
| PARAM.BIN  | 11-03-2022 09:07 | BIN File           | 26 KI  |
| PARAM.DAT  | 11-03-2022 09:07 | DAT File           | 2 K    |
| PARAM.RAW  | 11-03-2022 09:07 | RAW File           | 2.K    |
| UPLOAD.TXT | 11-03-2022 09:07 | TXT File           | 1 KI   |
| HMIREM.KBD | 11-03-2022 09:06 | KBD File           | 29 K   |
| HMIEC.COD  | 11-03-2022 09:06 | C/C++ Code Listing | 28 KI  |
| CONNEC.PAR | 11-03-2022 09:06 | PAR File           | 1 KI   |
| PLCIEC.COD | 11-03-2022 09:06 | C/C++ Code Listing | 179 KI |

#### Esempio di file estratti per il display:

| Name           | Date modified    | Type        | Size      |
|----------------|------------------|-------------|-----------|
| pr(001         | 30-03-2022 15:15 | File folder |           |
| SYSFONTTBL.BIN | 17-02-2004 08:50 | BIN File    | 750 KE    |
| boot.cfg       | 28-06-2021 15:33 | CFG File    | 4 KE      |
| MEM411XP.CML   | 30-03-2022 15:15 | CML File    | 19 609 KE |
| ftptemp.bin    | 30-03-2022 15:15 | BIN File    | 1 KE      |

5. Scollegare la chiavetta USB dal computer.

### AGGIORNAMENTO DEL CONTROLLER

- 1. Assicurarsi che la caldaia E-Tech M sia spenta (pulsante di alimentazione in posizione centrale).
- 2. Collegare la caldaia E-Tech M all'alimentazione.
- 3. Installare la chiavetta USB nella presa sul pannello anteriore.
- 4. Accendere la caldaia ruotando il selettore verso sinistra o verso destra.
- 5. All'avvio, il controller leggerà la chiavetta USB ed eseguirà l'aggiornamento.
- 6. Dopo circa 2 minuti, l'apparecchio si riavvia automaticamente.
- 7. Rimuovere la chiavetta USB.
- 8. Riavviare l'apparecchio per rimuovere eventuali errori rimanenti.

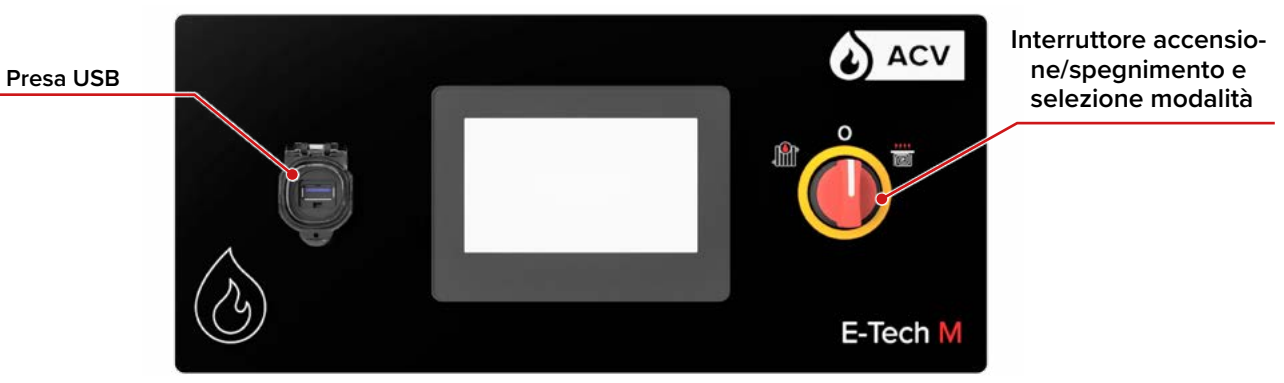

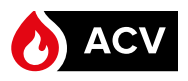

#### AGGIORNAMENTO DELLO SCHERMO

- 1. Assicurarsi che la caldaia E-Tech M sia scollegata dall'alimentazione.
- 2. Staccare il pannello superiore dalla caldaia. Per la procedura corretta, vedere il manuale di installazione, funzionamento e manutenzione della caldaia.

Assicurarsi di tenere saldamente il pannello mentre lo si rimuove delicatamente, poiché i cavi sono collegati sul retro. <u>Non scollegare i</u> cavi sul retro.

- Posizionare il pannello verticalmente e saldamente sopra la caldaia, senza tirare i cavi. Assicurarsi che non cada.
- Collegare la chiavetta USB alla presa <u>sul retro</u> dello schermo.

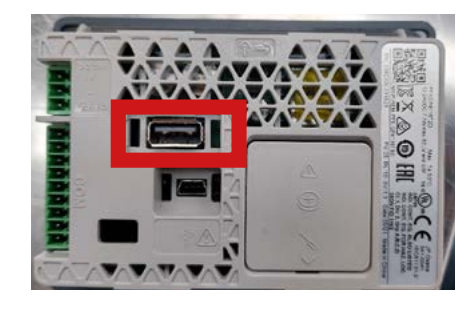

I passi seguenti richiedono l'accensione della caldaia. Fare attenzione a non toccare nessun componente, in quanto sussiste il rischio di scosse elettriche. La mancata osservanza di tali indicazioni può causare infortuni o danni all'apparecchiatura.

- 5. Collegare la caldaia E-Tech M all'alimentazione.
- 6. Accendere la caldaia ruotando il selettore verso sinistra o verso destra.
- 7. Accedere al menu di sistema toccando l'angolo in alto a destra, quindi l'angolo in basso a sinistra (o il retro) del display entro 0,5 secondi.

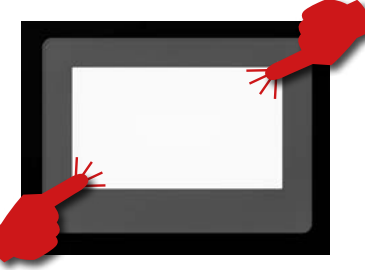

Attenersi rigorosamente alle istruzioni fornite nel presente documento e non accedere/modificare parametri diversi da quelli indicati nella presente procedura. La mancata osservanza di tali indicazioni renderà nulla la garanzia.

- 8. Nella parte inferiore dello schermo viene visualizzata la barra dei menu. Con il tasto freccia, cambi pagina fino a raggiungere la funzione "*USBStart*".
  - ◆ 🛃 Offline Reset

9. Toccare il tasto "USBStart".

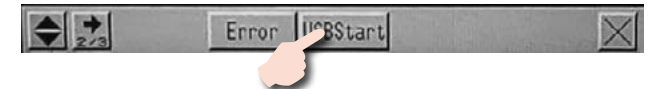

10. Toccare il tasto "USBStart".

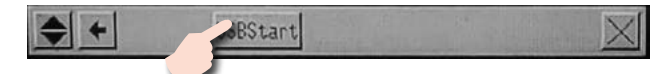

Viene visualizzata la schermata "*Memory Loader Tool*".
Toccare la funzione "*Download* " (--> *Display*").

| Memory Loa                                | der Tools                |
|-------------------------------------------|--------------------------|
| Language English                          |                          |
| Upload<br>(-> Storage)<br>Ver. V4. 9. 72. | Download<br>(-> Display) |
|                                           | Menu Exit                |

 Toccare "Start" per avviare il processo,. <u>Non è richie-</u> sta alcuna password. Quindi convalidare il trasferimento (unità flash).

| · · ·                                                                   |   |
|-------------------------------------------------------------------------|---|
| Download (Storage ->Display)<br>Warning:<br>Data in the internal memory |   |
| Path Name: /MEM411XP.CML<br>Password not set.                           |   |
| Start                                                                   |   |
| Select File Bac                                                         | k |

14. Confermare il download cliccando su "**Yes**", quindi seguire le istruzioni sullo schermo.

| Do you want to download the data?<br>Yes No<br>Download (Storage ->Display)<br>Warning:<br>Data in the internal memory<br>Will be lost.<br>Path Name: /MEM411XP.CML<br>Password not set.<br>System/Project data write completed 68/68<br>Supercented | Message | 🕺 🕹 🕹                                     |
|----------------------------------------------------------------------------------------------------|---------|-------------------------------------------|
| Do you want to download the data?                                                                                                    |         |                                           |
| Ves No<br>Download (Storage ->Display)<br>Warning:<br>Data in the internal memory<br>will be lost.<br>Path Name: /MEM411XP.CML<br>Password not set.<br>System/Fojet data write completed 68/68<br>Support data write completed 68/68                 |         | Do you want to download the data?         |
| Ves No<br>Download (Storage ->Display)<br>Warning:<br>Data in the internal memory<br>will be lost.<br>Path Name: /MEM411XP.CML<br>Password not set.<br>System/Project data write completed 68/68<br>Support data write completed 68/68               |         |                                           |
| Download (Storage ->Display)<br>Warning:<br>Data in the internal memory<br>will be lost.<br>Path Name: /MEM411XP.CML<br>Password not set.<br>System/Project data write completed 68/68<br>Superceful acamplated                                      |         | Yes No                                    |
| Download (Storage ->Display)<br>Warning:<br>Data in the internal memory<br>will be lost.<br>Path Name: //MEM411XP.CML<br>Password not set.<br>System/Project data write completed 68/68<br>Superceful examplated                                     |         | 1                                         |
| Download (Storage ->Display)<br>Warning:<br>Data in the internal memory<br>will be lost.<br>Path Name: //MEM411XP.CML<br>Password not set.<br>System/Project data write completed 68/68<br>Superfield acompleted                                     | -       |                                           |
| Warning:<br>Data in the internal memory<br>will be lost.<br>Path Name: //MEM411XP.CML<br>Password not set.<br>System/Project data write completed 68/68<br>Suscentfully accelered                                                                    |         | Download (Storage ->Display)              |
| Will be lost.<br>Path Name: //MEM411XP.CML<br>Password not set.<br>System/Project data write completed 68/68<br>Supercerville aeroalated                                                                                                    |         | Warning:                                  |
| Path Name: //MEM411XP.CML<br>Password not set.<br>System/Project data write completed 68/68                                                                                                    |         | will be lost                              |
| Password not set.<br>System/Project data write completed 68/68                                                                                                    |         | Path Name: /MEM411XP.CML                  |
| System/Project data write completed 68/68                                                                                                    |         | Password not set.                         |
| System/110ject data write completed b0/00                                                                                                    |         | System/Project data write completed 68/68 |
| Succession completed                                                                                                    |         | System roject data write completed bb/ bb |
| Please push the back button                                                                                                    |         | Please push the back button               |
|                                                                                                    |         |                                           |
| Back                                                                                                    |         |                                           |

- 15. Al termine del processo, uscire dai menu.
- 16. Spegnere la caldaia e scollegare l'alimentazione.
- 17. Rimuovere la chiavetta USB dal retro dello schermo.
- Reinstallare il pannello superiore, assicurandosi di far scorrere lateralmente i cavi per riporli correttamente quando si reinstalla il pannello. Per la procedura corretta, vedere il manuale di installazione, uso e manutenzione della caldaia.

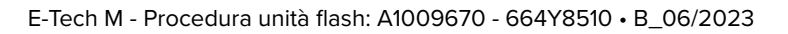